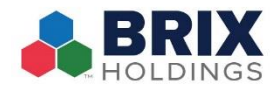

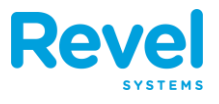

YOU CAN NOW PRINT OUT A SHIFT SUMMARY REPORT WHEN THE LAST SHIFT OF THE DAY IS CLOSED, WHICH WILL SUMMARIZE ALL ACTIVITY FROM THE BEGINNING OF THE DAY.

THIS FEATURE WILL FUNCTION ON THE **POS** AS FOLLOWS:

**1.** WHEN IT IS TIME FOR THE CASHIER TO CLOSE THEIR SHIFT, THEY WILL SELECT THE TILLS OPTION ON THE MAIN MENU:

| д Tills                   | Current Till   Drawer 1 |
|---------------------------|-------------------------|
| Payments Waiting to Batch | 0                       |
| End of Day Process        | Initiate                |

- **2.** IF THE END OF SHIFT PROCESS IS <u>NOT</u> ENABLED FOR THE STORE:
  - WHEN TILLS IS SELECTED, THE TILL MANAGEMENT-CHECKOUT POP-UP WINDOW WILL BE DISPLAYED.
  - THE CASHIER WILL ENTER THE AMOUNT IN THE TILL AND TAP DONE, WHICH WILL OPTIONALLY DISPLAY THE CHECKOUT SUMMARY, PER REVEL'S CURRENT FUNCTIONALITY.
  - AFTER TAPPING SUBMIT, A CONFIRMATION MESSAGE WILL APPEAR INDICATING THE SHIFT IS CLOSED AND THE TIME/DATE.
  - THE SHIFT WILL BE CONSIDERED CLOSED AND A NEW SHIFT CAN BE OPENED BY SELECTING TILLS FROM THE PULL-DOWN MENU.
- **3.** IF THE END OF SHIFT PROCESS <u>IS</u> ENABLED FOR THE STORE (DEPENDING ON THE PREDEFINED STEPS/ REPORT PREFERENCES):

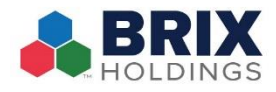

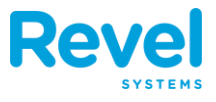

- WHEN A CASHIER TAPS TILLS, THEY WILL THEN SELECT A DESIRED TILL TO RECONCILE.
- THE CASHIER WILL TAP THE END SHIFT OPTION ON THE OVERLAY SCREEN

| Close                                        | Drawer 1     |           |
|----------------------------------------------|--------------|-----------|
| Starting Amou                                | nt           | \$1000.00 |
| Set on July 14, 2017 • 11::<br>Owned by Mr P | 37 AM (Mr P) | 01000.00  |
| [← Pay In                                    |              | >         |
| [→ Pay Out                                   |              | >         |
| Safe Drop                                    |              | >         |
|                                              |              |           |
| 🔒 Open Cash Dra                              | awer         |           |
|                                              |              |           |
| Print Cash Log                               |              |           |
|                                              |              |           |
| (II) Hold                                    |              |           |
| 🖽 End Shift                                  |              | >         |
|                                              |              |           |

• THE CASHIER WILL RECONCILE ANY PAYMENTS, AS NEEDED:

| Crawer 1                             | End Shift | Next                              |
|--------------------------------------|-----------|-----------------------------------|
| Sum Total                            |           | \$80.00                           |
| BILLS                                |           |                                   |
| \$1                                  |           | Quantity                          |
| \$2                                  |           | Quantity                          |
| \$5                                  |           | Quantity                          |
| \$10                                 |           | Quantity                          |
|                                      |           |                                   |
| \$20                                 |           | 4                                 |
| \$20<br>\$50                         |           | 4<br>Quantity                     |
| \$20<br>\$50<br>\$100                |           | 4<br>Quantity<br>Quantity         |
| \$20<br>\$50<br>\$100                |           | 4<br>Quantity<br>Quantity         |
| \$20<br>\$50<br>\$100<br>Other Total |           | 4<br>Quantity<br>Quantity<br>0.00 |

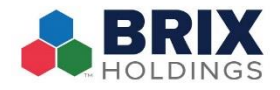

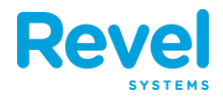

• THE CASHIER WILL MAKE ANY ADJUSTMENTS AS NEEDED. THEY WILL THEN HAVE THE OPTION TO PRINT A SUMMARY OF THE EOS REPORT ON THE CHECKOUT SUMMARY WINDOW. THE CASHIER CAN FINISH THE EOS PROCESS BY TAPPING SUBMIT:

| <pre>Checkout Summary</pre>            | Submit    |
|----------------------------------------|-----------|
| Total Starting Cash                    | \$1000.00 |
| Pay Ins                                | \$0.00    |
| Pay Outs                               | \$0.00    |
| Safe Drop                              | \$0.00    |
| Cash Transactions                      | \$76.67   |
| Coins Dispensed                        | \$0.00    |
| Expected Cash In Till                  | \$1076.67 |
| Total Ending Cash                      | \$80.00   |
| Over/Under                             | -\$996.67 |
| Opened July 14, 2017 • 11:40 AM (Mr P) |           |

Closed July 14, 2017 • 11:42 AM (Mr P)

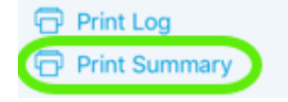